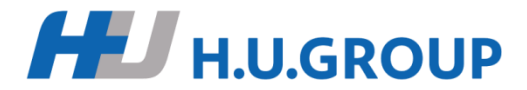

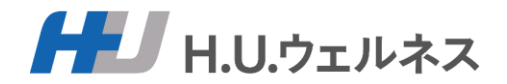

# 健康診断予約システム ご利用方法

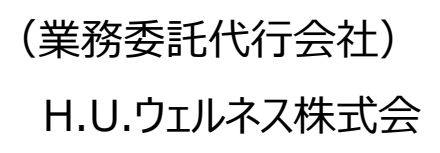

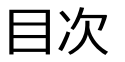

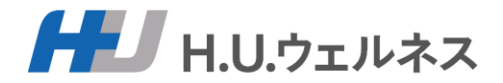

### 1.新規登録

- ①新規登録画面へアクセス
- ②新規登録画面の入力
- ③新規登録完了
- 2.ログイン・予約に進む
- 3.ご希望の医療機関の選択
- 4.ご希望のオプション検査の選択
- 5.ご希望の受診日を3つ選択
- 6. 医療機関への要望コメントを入力
- 7.予約手続きの完了
- 8. 予約の結果をメールで確認
- 9.受診確認の操作
- 10.予約変更、キャンセル
- 11.ユーザー情報の登録、変更

### 予約手続きの流れ

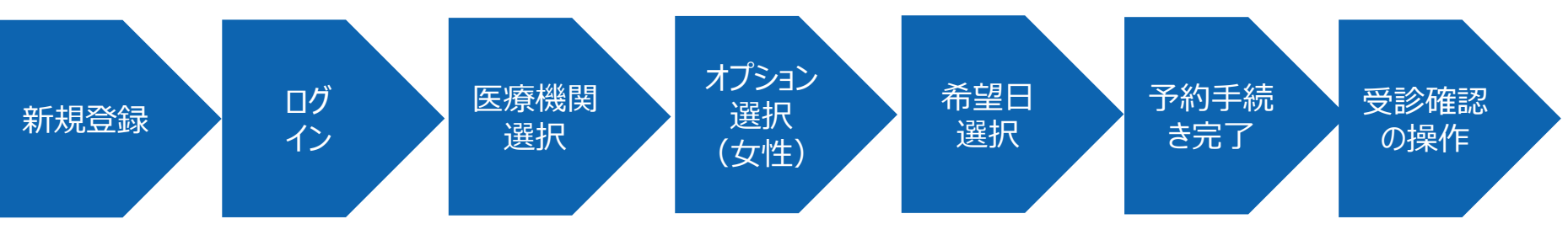

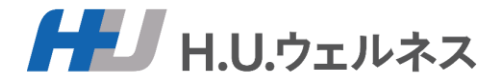

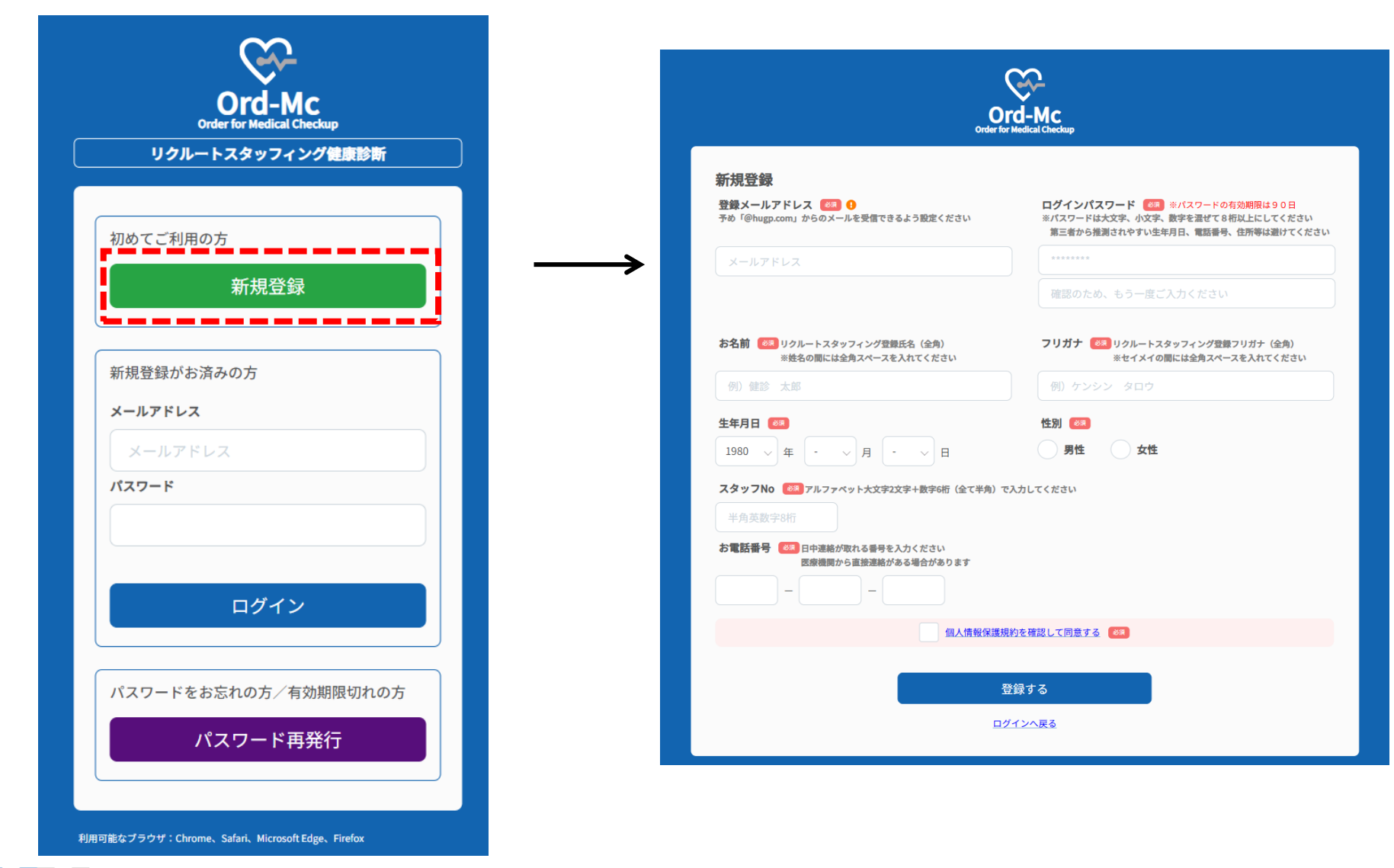

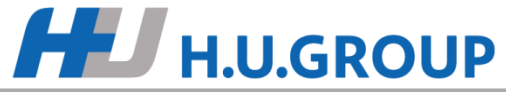

### 1.新規登録②新規登録画面の入力

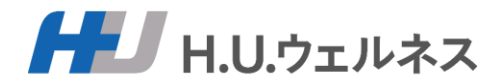

### 必要事項を入力し、個人情報の取り扱いに関する同意書を確認の上、同意をお願いします。

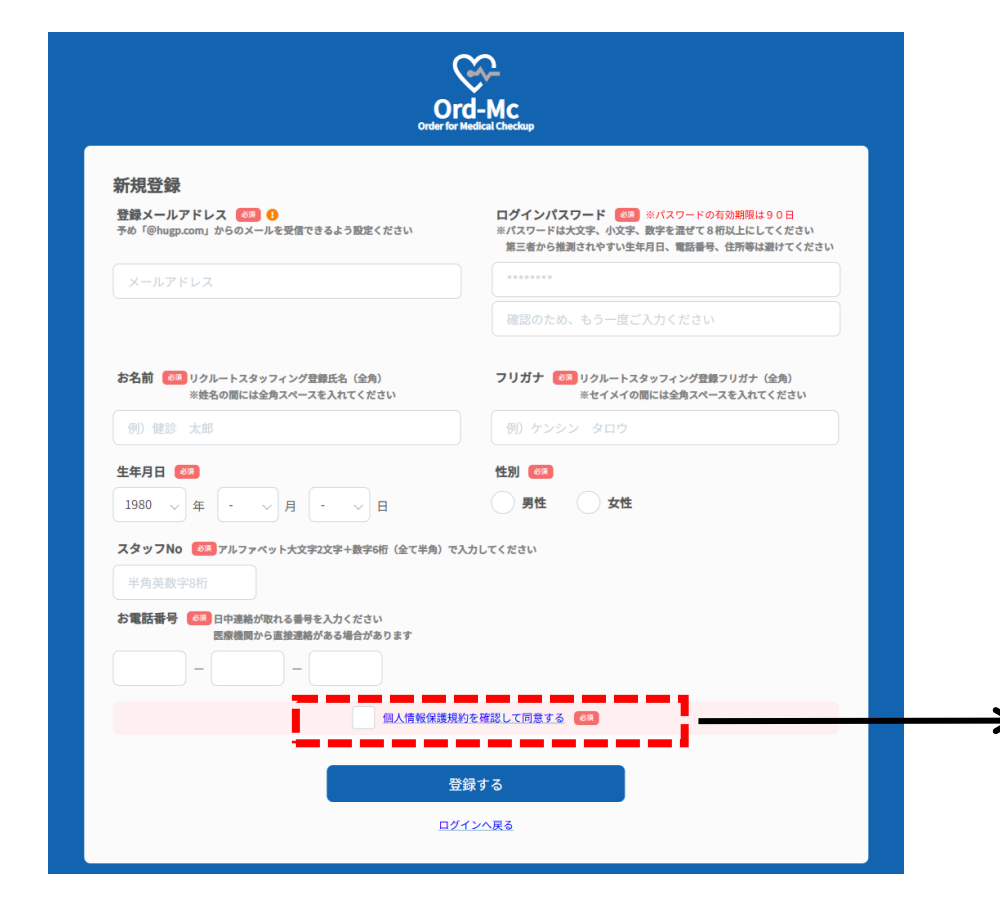

HU H.U.GROUP

#### 個人情報の取り扱いに関する同意書

H.U.ウェルネス株式会社(以下「弊社」といいます。)は、ご利用者様が所属されている団体(企業または健康保険組合)(以下「所属先」といいます。)か らのご依頼を受け、健康診断実施のコーディネートサービス(以下「本サービス」といいます。)をご提供しております。

本サービスにおけるご利用者様の個人情報のお取り扱いについて、以下の事項をお読みいただき、内容にご同意いただける場合には、下方の「同意する」ボタ ンを押下してお進みください。

#### 1. 個人情報とは

個人情報とは、個人情報の保護に関する法律(以下「法」といいます。)第2条第1項第1号または同条項第2号に該当する情報をいい、これにはご利用者様の 氏名・生年月日・住所・電話番号・電子メールアドレス・ご利用者様が受診された健康診断(がん検診含む)の結果等が含まれます。

#### 2. 個人情報の取得

弊社は、本サービスに関連してご利用者様の個人情報を取得します。これには、弊社がご利用者様から直接取得する場合のほか、ご利用者様が健康診断の予約 を申し込まれた弊社の提携医療機関(以下「提携医療機関」といいます。)がご利用者様の健康診断の結果等を弊社に対して提供することにより取得する場合 があります。

#### 3. 個人情報の利用目的

弊社は、本サービスに関連して取得する個人情報を、以下の目的のために利用するものとし、その他の目的には利用いたしません。

(1) 健康診断のご予約情報の管理および提携医療機関に対するご予約情報の提供
 (2) ご利用者様の所属先に対する健康診断の結果報告
 (3) ご利用者様のご登録情報等に関する経年管理
 (4) 本サービスの改善
 (5) ご利用者様の同意に基づく第三者への提供

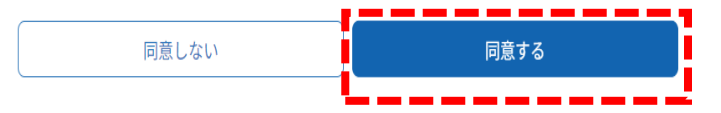

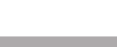

### 1.新規登録③新規登録完了

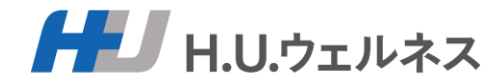

### 【登録する】を押して完了となります。完了画面の表示とメールが届きます。

| O<br>Order fr                                                                                 | rd-Mc<br>r Medical Checkup                                                                                                    |               | Order for Medical Checkup                                                                                                    |
|-----------------------------------------------------------------------------------------------|----------------------------------------------------------------------------------------------------|---------------|----------------------------------------------------------------------------------------------------|
| <b>新規登録</b><br>登録メールアドレス 💷 🛈<br>予め「@hugp.com」からのメールを受信できるよう設定ください<br>メールアドレス                  | ログインパスワード (0.5) ※パスワードの有効期限は90日<br>※パスワードは大文字、内文字、数字を強せて8桁以上にしてください<br>第三者から推測されやすい生年月日、電話番号、住所等は避けてください                                                                                                    | $\rightarrow$ | ご登録ありがとうございます<br>新規の登録を受付いたしました。まだ登録は完了していません。<br>メールに記載されたURLからログインしていただくことで新得登録が完了となります。<br>☆メールが描かない場合は、リクルートスタッフィング健康診断 健診サポートセンター (03-6895-3796) /                                                                                                    |
| 名前 (28) リクルートスタッフィング登録氏名 (全角)<br>※姓名の間には全角スペースを入れてください<br>(9)) (495) ナーの                      | ● 「「「「「」」」」 ● 「」」」 ● 「」」」 ● 「」」」 ● 「」」」 ● 「」」」 ● 「」」」 ● 「」」」 ● 「」」」 ● 「」」」 ● 「」」」 ● 「」」」 ● 「」」」 ● 「」」」 ● 「」」」 ● 「」」」 ● 「」」」 ● 「」」」 ● 「」」」 ● 「」」」 ● 「」」 ● 「」」 ● 「」」 ● 「」」 ● 「」」 ● 「」」 ● 「」」 ● 「」」 ● 「」」 ● 「」」 ● 「」」 ● 「」」 ● 「」」 ● 「」」 ● 「」」 ● 「」」 ● 「」」 ● 「」」 ● 「」」 ● 「」」 ● 「」」 ● 「」」 ● 「」」 ● 「」」 ● 「」」 ● 「」」 ● 「」」 ● 「」」 ● 「」」 ● 「」」 ● 「」」 ● 「」」 ● 「」」 ● 「」」 ● 「」」 ● 「」 ● 「」 ● 「● ● ● ● ● ● ● ● ● ● ● ● ● ● ● ● ● ● |               |                                                                                                    |
| <b>生年月日 </b><br>1980 → 年 · → 月 · → 日<br>スタッフNo<br>そ<br>アルファベット大文字2文字+数字6桁 (全て半角) で<br>半角英数字6桁 | 性別 四   日本   日本  <                                                         |               | ↓ 【リクルートスタッフィング健康診断】ご登録ありがとうございました ↓ 「「「」」ikikenshinSys_stg@hugp.com nfclikikenshinSys_stg@hugp.com nfclikikenshinSys_stg |
| 5 <b>電話番号 (2)</b> 日中連続が取れる番号を入力ください<br>医療機関から直接連続がある場合があります<br>                               | 現的を確認して同意する (#3)                                                                                                    |               | テスト 一子(テスト イチコ)様<br>健康診断予約管理システムへのご登録、ありがとうございました。<br>予約管理システムにログインして、予約登録してください。                                                                                                    |
|                                                                                               | 登録する<br><u>ダインへ戻る</u>                                                                                                    |               | 健康診断予約管理システムにログインする<br>ボタンが表示されていない場合は、以下より <u>ログイン</u> してください。<br>https://r-staffing-kenshin-stage.azurefd.net/yoyaku/login                                                                                                    |
|                                                                                               |                                                                                                    |               | 本メールは送信専用アドレスのため、返信はお受けしておりません。<br>質問などがございましたら、以下までお問い合わせください。                                                                                                    |
|                                                                                               |                                                                                                    |               |                                                                                                    |

お問合せ窓口:HUウェルネス健康診断予約センター 電話番号:03-6895-3796 受付時間:9:00~1730(平日のみ) ※土日祝日、年末年始はお休み メールアドレス:informs@kenshim support.com

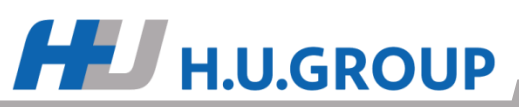

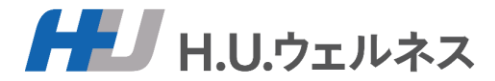

### メールアドレスとパスワードを入力して【ログイン】を押すと、TOP画面が表示されますので、 【健診予約】を押します。

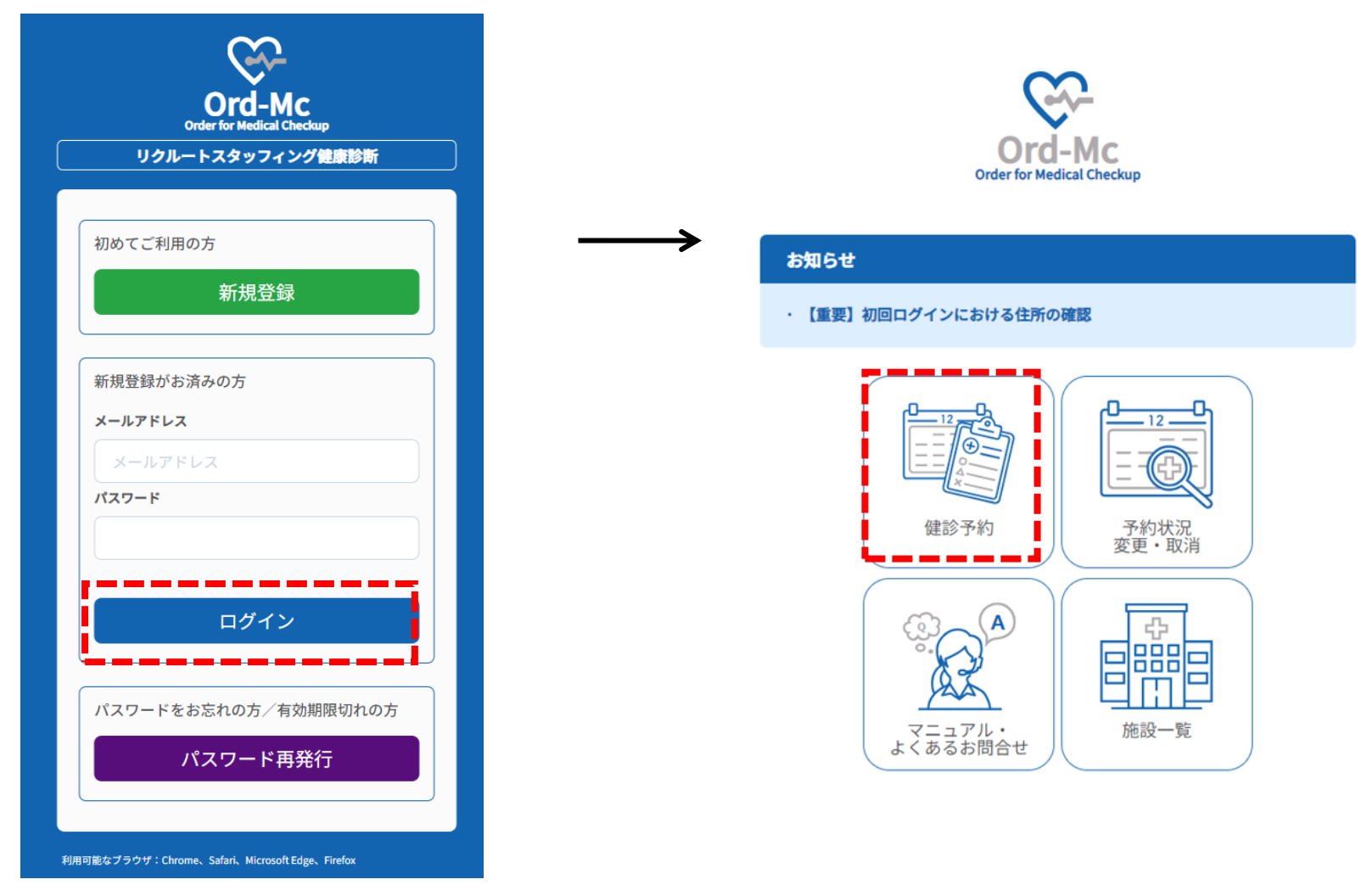

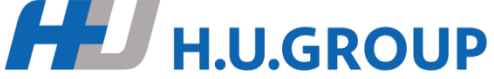

### 3.ご希望の医療機関の選択

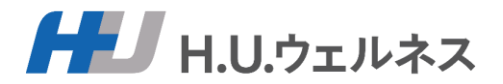

### ご希望の医療機関を選択して、確定ボタンを押してください。 ※医療機関名、地域にて検索ができます。 初期は、お住いの地域の医療機関が表示されております。

医療機関選択

HU.GROUP

#### ご希望の医療機関の「選択」ボタンを押してください。 選択いただいた健診機関でよろしければ、「医療機関を確定する」ボタンを押してください。

| 医療機関名 | 東京都 | ~ | 地区① | ~ | 地区② | ~ | 検索 | クリア |
|-------|-----|---|-----|---|-----|---|----|-----|

#### 「お住いの県」の医療機関が初期設定されております。 他県の医療機関を表示するには、県名を変えてから、検索ボタンを押してください。 全国の医療機関を一覧で表示するには、県名をクリアにしてから、検索ボタンを押してください。

| 10 ~ 件表示    |                          |   |       |
|-------------|--------------------------|---|-------|
| 医療機関名       | \$<br>住所                 | ÷ |       |
| テスト         | 東京都港区赤坂                  |   | 選択    |
| MEP南青山      | 東京都港区南青山1-3-3パークアクシス青山5階 |   | 選択    |
| 立川北口健診館     | 東京都立川市曙町2-37-7 コアシティ立川ビル |   | 選択    |
| 3件中1から3まで表示 | 医療機関を確定する                |   | 前 1 次 |

### 4.ご希望のオプション検査の選択

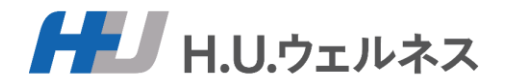

ご希望のオプションにチェックを入れ、【確定】を押してください。 ※性別や医療機関により選択できるオプション検査が異なります ※オプションで選択した婦人科健診につきましては、全額自己負担となります。 リクルート健康保険組合が提供する単独がん健診【婦人科】(無料)とは異なりますのでご注意ください。 単独がん健診【婦人科】(無料)をご希望の場合は健康保険組合からのご案内をご確認ください。

オプション選択 ※年齢・性別によりオプションを選択できない場合があります。

オプションについては自己負担になります。

ご希望のオプションを選択し、「オプションを確定する」ボタンを押してください。

予めチェックがついている項目については、現在ついているチェックを外してからご希望の項目を選 択ください。

| 子宮がん検診   女性   18歳以上         マンモグラフィー   女性   18歳以上         乳腺エコー   女性   18歳以上         マンモグラフィー+乳腺エコー   女性   18歳以上 |                                         |                      |   |  |
|----------------------------------------------------------------------------------------------------|-----------------------------------------|----------------------|---|--|
| 子宮がん検診   女性   18歳以上         マンモグラフィー   女性   18歳以上         乳腺エコー   女性   18歳以上         マンモグラフィー+乳腺エコー   女性   18歳以上 |                                         | オプションを確定する           |   |  |
| 子宮がん検診   女性   18歳以上         マンモグラフィー   女性   18歳以上         乳腺エコー   女性   18歳以上         マンモグラフィー+乳腺エコー   女性   18歳以上 | ,,,,,,,,,,,,,,,,,,,,,,,,,,,,,,,,,,,,,,, |                      | 、 |  |
| 子宮がん検診   女性   18歳以上         マンモグラフィー   女性   18歳以上         乳腺エコー   女性   18歳以上                                     | マンチグラフィーナ                               | 乳 胞 エコー   女性   18歳以上 |   |  |
| 子宮がん検診  女性  18歳以上<br>マンモグラフィー  女性  18歳以上                                                                         | 2<br>乳腺エコー   女性                         | 18歲以上                |   |  |
| 子宮がん検診  女性  18歳以上                                                                                                | マンモグラフィー                                | 女性   18歳以上           |   |  |
|                                                                                                    | 子宮がん検診 女性                               | 生   18歳以上            |   |  |

### 5.ご希望の受診日を3つ選択

HU.GROUP

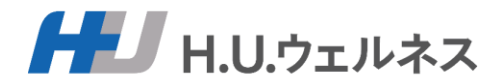

ご希望の医療機関のカレンダーから第1~第3希望日までを選択してください。 ※時間の指定はできません(予約確定時に医療機関から時間が指定されます) ※医療機関からのお知らせがありますので、カレンダー上部の記載事項を確認ください

| 1程選択(東 | 京都クリニッ | ク)    |       |       |       | ×     |  |
|--------|--------|-------|-------|-------|-------|-------|--|
| 24年9月  |        |       |       |       |       | < →   |  |
| в      | 月      | 火     | 水     | *     | 金     | ± ‡   |  |
| 1      | 2      | 3     | 4     | 5     | 6     | 7     |  |
| 予約不可   | 予約不可   | 予約不可  | 予約不可  | 予約不可  | 予約不可  | 予約希望日 |  |
| 8      | 9      | 10    | 11    | 12    | 13    | 14    |  |
| 予約希望日  | 予約希望日  | 予約希望日 | 予約希望日 | 予約希望日 | 予約希望日 | 予約希望日 |  |
| 15     | 16     | 17    | 18    | 19    | 20    | 21    |  |
| 予約希望日  | 予約希望日  | 予約希望日 | 予約希望日 | 予約希望日 | 予約希望日 | 予約希望日 |  |
|        |        |       |       |       |       |       |  |

8

### 6. 医療機関への要望コメントを入力

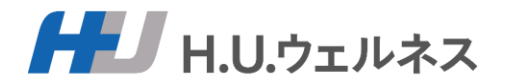

### 医療機関への要望コメントがありましたら、入力し、健診を予約するを押下してください。 ※お時間の指定はできるだけ「午前中」「午後」「〇時以降」などある程度の枠で記してください。

| <ul> <li>健診コース 一般B</li> <li>窓口負担額合計 0円(税込)</li> <li>オプション変更</li> </ul> |                       |                 |   |
|------------------------------------------------------------------------|-----------------------|-----------------|---|
| <ul> <li>健診希望日</li> <li>第1希望日 </li> <li>2025年06月02日 月曜日</li> </ul>     | 第2希望日 2025年06月03日 火曜日 | <b>第3希望日 83</b> | 8 |
| <b>ご要望等</b><br>お時間の指定はできるだけ「午前中」「午後」「〇<br>午前中希望                        | 時以降」などある程度の枠で記してください。 |                 |   |

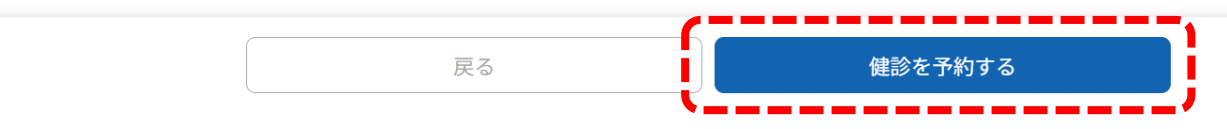

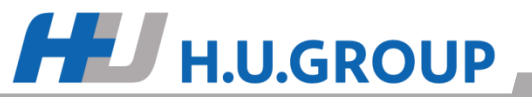

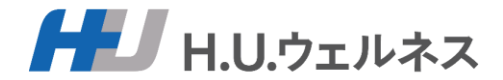

### ご自身の予約内容を確認していただき、問題なければ、 「健診を予約する」ボタンを押下し、予約手続きは完了となります。 ※ご自身の受診コースを確認することができます。

Conder for Medical Checkup リクルートスタッフィング健康診断

△ タテスト 一子さん

健診予約フォーム(ご確認)

#### まだ予約は完了しておりません。

HU H.U.GROUP

内容を確認の上、「健診を予約する」を選択ください。修正する場合は「戻る」を選択ください。

| 医療機関・健診コース                |
|---------------------------|
| <b>希望医療機関</b><br>東京都クリニック |
| 健診コース 成人C                 |
| オプション 子宮がん検診              |
| <b>窓口負担額合計</b> 1,000円(税込) |

| 第1希望日           | 第2希望日           | 第3希望日           |
|-----------------|-----------------|-----------------|
| 2024年09月14日 土曜日 | 2024年09月21日 土曜日 | 2024年09月28日 土曜日 |
|                 | 3               |                 |

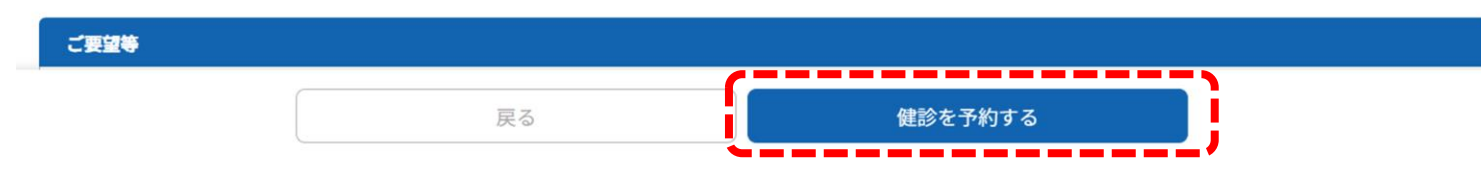

### 8. 予約の結果をメールで確認

予約手続き完了後に予約申込メールが届きます。 後日、予約結果のメールが届きますので、メールにてご確認ください。 ※NGだった場合、お手数ですが、再度予約登録をお願いします。

## ■予約申込メール

テスト テスト (テスト テスト) 様

以下の内容でお申込みを受付けました。

| 希望医療機関 | 東京都クリニック   |
|--------|------------|
| 健診コース  | 成人C(特定)    |
| オプション  | 子宮がん検診     |
| 自己負担金額 | 1,000円(税込) |
| 第1希望日  | 2024-09-14 |
| 第2希望日  | 2024-09-21 |
| 第3希望日  | 2024-09-28 |

※7営業日を目安に健診機関からのご予約結果をお知らせいたします。 ※予約変更のお申込みの場合には、従来の予約は自動的にキャンセルされますの

本メールは送信専用アドレスのため、返信はお受けしておりません。 質問などがございましたら、以下までお問い合わせください。

お問合せ窓口:HUウェルネス健康診断予約センター 電話番号:03-6895-3796 受付時間:9:00~17:30(平日のみ)※土日祝日、年末年始はお休み メールアドレス:<u>info-rs@kenshin-support.com</u>

テスト テスト(テスト テスト)様

■予約確定メール

お申し込みいただいた健診について、日程が確定しました。

#### 健診予約管理システムにログインする

ボタンが表示されていない場合は、以下より<u>ログイン</u>してください。 https://r-staffing-kenshin-stage.azurefd.net/yoyaku/login

| 医療機関     | 東京都クリニック       |
|----------|----------------|
| 受診日      | 2024-09-14     |
| 受診時間     | 13:00          |
| 健診コース    | 成人 C(特定)       |
| オプション    | 子宮がん検診         |
| 自己負担金額   | 1,000 円(税込)    |
| 医療機関コメント | 予約ありがとうございました。 |

本メールは送信専用アドレスのため、返信はお受けしておりません。 質問などがございましたら、以下までお問い合わせください。

お問合せ窓口:HUウェルネス健康診断予約センター 電話番号:03-6895-3796 受付時間:9:00~17:30(平日のみ)※土日祝日、年末年始はお休み メールアドレス:info-rs@kenshin-support.com

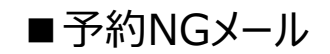

#### テスト テスト (テスト テスト) 様

お申し込みいただいた内容で予約の確定ができませんでした。 ご希望に添えず誠に申し訳ございません。 予約管理システムにログインして、再予約をお願いいたします。

健康診断予約管理システムにログインする

ボタンが表示されていない場合は、以下よりログインしてください。 https://r-staffing-kenshin-stage.azurefd.net/yoyaku/login

確定できなかった予約は以下の通りです。

| 東京都クリニック                             |
|--------------------------------------|
| 成人 C(特定)                             |
| 子宮がん検診                               |
| 1,000 円(税込)                          |
| 9月は予約がいっぱいとなります。10月以降で再度申し込みをお願いします。 |
| 2024-09-14                           |
| 2024-09-21                           |
| 2024-09-28                           |
|                                      |

本メールは送信専用アドレスのため、返信はお受けしておりません。 質問などがございましたら、以下までお問い合わせください。

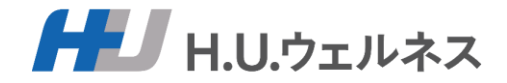

### 9.受診確認の操作

HU.ウェルネス

### 健診受診後に、受診確認のメールが届きますので、 システムにログインをし、受診しましたのボタンを押してください。

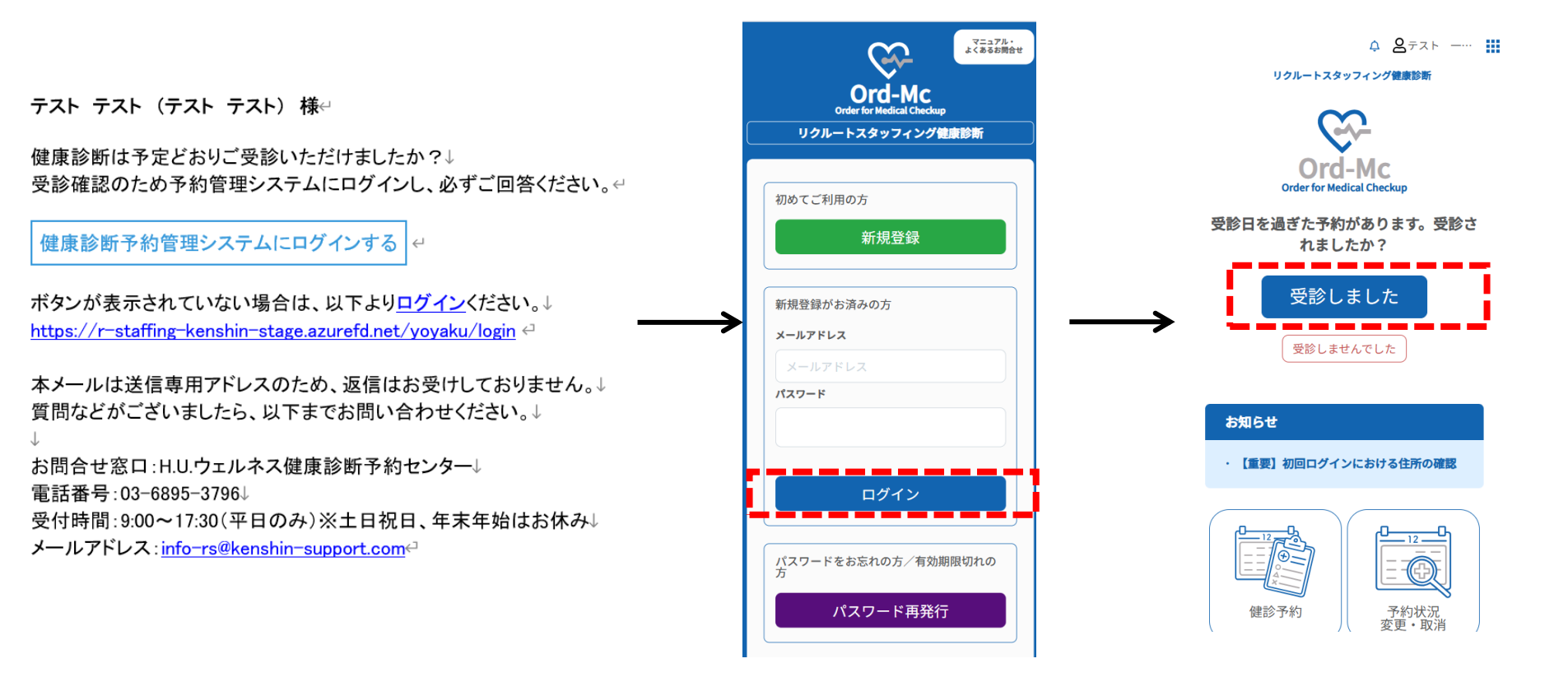

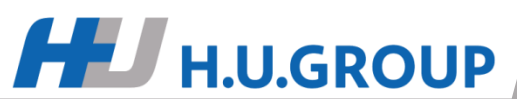

## 10.予約変更、キャンセル

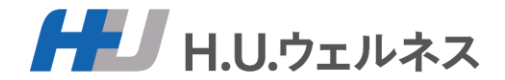

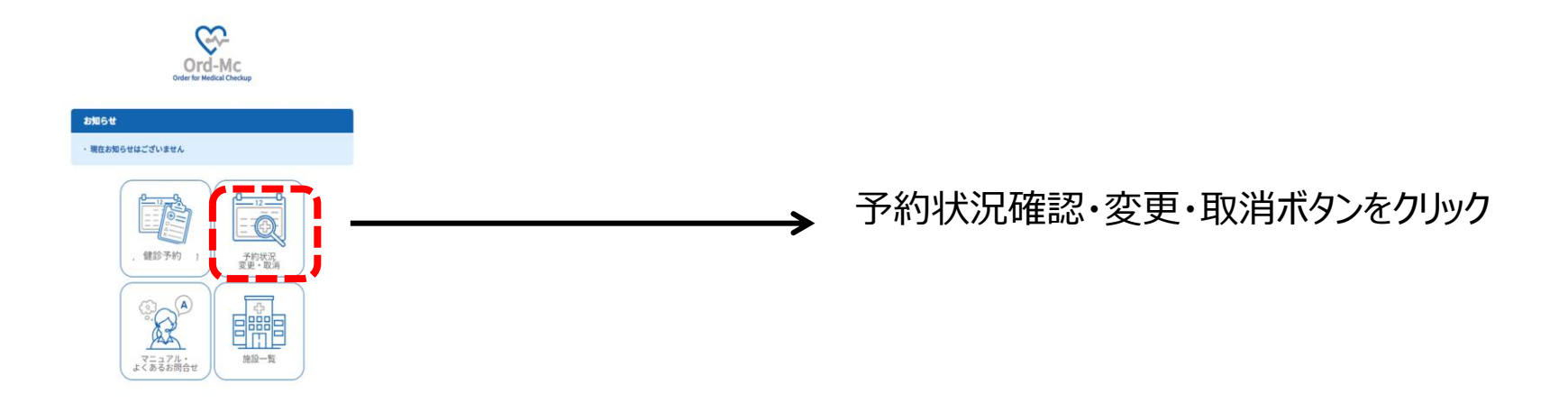

#### 予約状況確認・変更・取消

#### 5 ~ 件表示

| 状況    |                                | ⇔ コース名 |          | ÷  | 予約中の内容を確認         |
|-------|--------------------------------|--------|----------|----|-------------------|
| 予約申請中 | 2024-09-06 11:11:23 2024-09-14 | 成人C    | 東京都クリニック | 詳細 | $\longrightarrow$ |

| 医療機関・健診コース                                                   |
|--------------------------------------------------------------|
| 希望医療機関                                                       |
| 東京都クリニック                                                     |
| (##>コース) 成人C                                                 |
| オプション 子宮がん検診                                                 |
| <b>家口負担關合計</b> 1,000円(税込)                                    |
|                                                              |
| 鐵錄希望日                                                        |
| 第1希望日 第2希望日 第3希望日                                            |
| 2024年09月14日土曜日         2024年09月21日土曜日         2024年09月28日土曜日 |
|                                                              |
| 一覧へ戻る 予約内容変更 予約キャンセル                                         |
|                                                              |

### 11.ユーザー情報の登録、変更

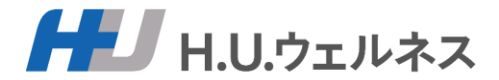

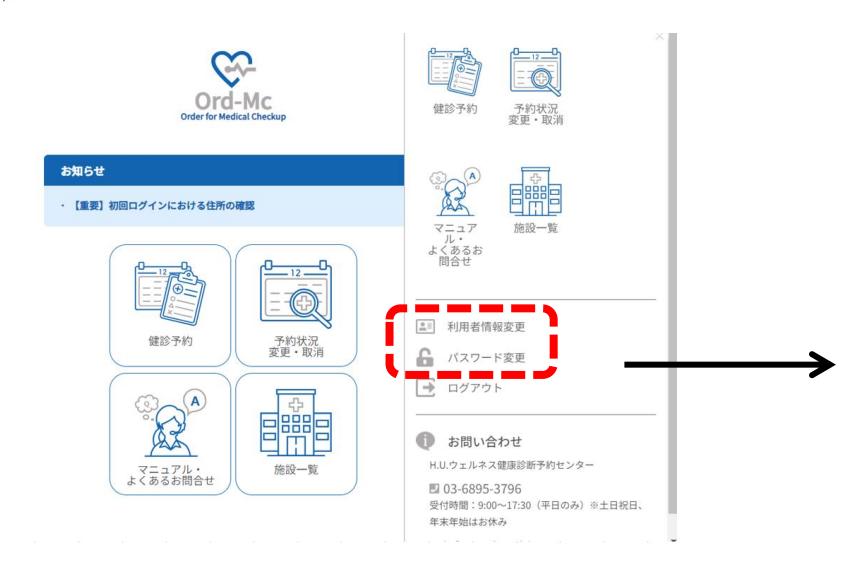

### ■利用者情報変更

#### 利用者情報変更

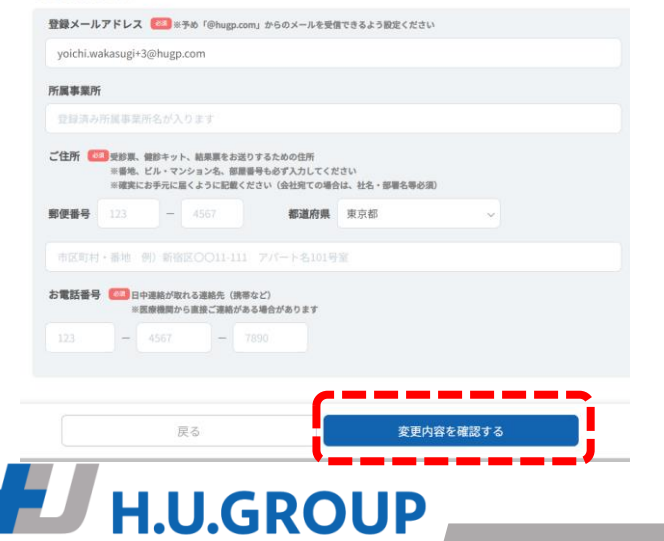

### TOP画面の右上部より、サイドメニューを開き、 利用者情報またはパスワード変更を選択

### ■パスワード変更

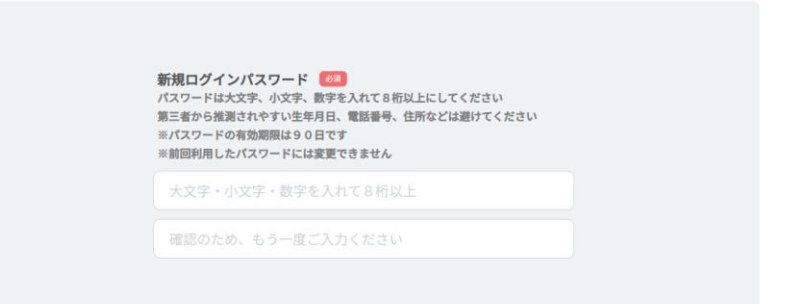

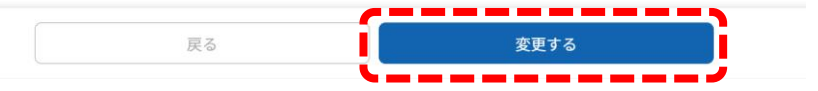

| • | よくあるお問合せ | • |
|---|----------|---|
|   |          |   |

| NO | 項目     | 質問                                            | 回答                                                                                                    |  |
|----|--------|-----------------------------------------------|----------------------------------------------------------------------------------------------------|--|
| 1  | お問い合わせ | H.U.ウェルネス健診診断予約センターの営業時間は何時ですか。               | 営業時間は平日の9時~17時30迄となります。土日祝は営業しておりません。                                                                                                    |  |
| 2  | お問い合わせ | どのような窓口ですか。                                   | 健康診断予約に関する問合せ窓口です。株式会社リクルートスタッフィング様から、<br>健康診断業務を委託されているH.U.ウェルネスが運営をしております。                                                                                                    |  |
| 3  | お問い合わせ | 予約以外の問い合わせはこちらでよろしいですか。                       | 医療機関から届いた書類、検査キット、結果票、当日のご受診について等<br>→直接各医療機関様へお問い合わせください。                                                                                                    |  |
| 4  | 新規登録   | 新規登録ができません。                                   | ・スタッフNo・氏名・フリガナについて、入力間違いはありませんか。<br>・氏名フリガナの姓名の間に全角スペースを入力してください。<br>お困りの場合はH.U.ウェルネス健診診断予約センターにお電話ください。<br>(info-rs@kenshin-support.com または 03-6895-3796)                                                     |  |
| 5  | 情報変更   | 登録した住所、電話番号、メールアドレスを変更したい場合はど<br>うすればいいですか。   | 【予約前】予約システムのトップ画面、サイドメニューから変更可能です。<br>【予約後】お手数ですがH.U.ウェルネス健診診断予約センターへご連絡ください。<br>(info-rs@kenshin-support.com または 03-6895-3796)                                                                                 |  |
| 6  | 情報変更   | (新規登録時)入籍し、名字が変わりました。新しい氏名で登録<br>ができません。      | 氏名は春期/2025年5月1日時点の情報です。お手数ですが、旧姓でログインをお試し<br>ください。                                                                                                    |  |
| 7  | ログイン   | ログインIDが分かりません。<br>パスワードが分かりません。               | 再度、新規登録からやり直してください。再度新規登録をしても以前予約した内容は<br>消去されませんので、再予約の必要はございません。                                                                                                    |  |
| 8  | ログイン   | 予約専用webサイトで登録したパスワードを変えたいのですが、<br>どうしたらよいですか。 | Web予約のトップ画面にある「メールアドレス・パスワードを忘れた方は再度ご登録<br>をお願いします」のボタンから再設定をお願いします。パスワードを変更しても、現<br>在のデータは引き継がれます。                                                                                                    |  |
| 9  | 受診期間   | 予約受付期間はいつまでですか。                               | 春期/2025年5月7日~2025年7月上旬迄(医療機関で異なります)となります。                                                                                                    |  |
| 10 | 受診期間   | 受診期間はいつまでですか。                                 | 2025年6月1日~2025年7月末迄可能です。予約システム利用の予約は7月末迄です。                                                                                                    |  |
| 11 | 予約システム | 予約申込サイトのURLを教えてください。                          | https://r-staffing.order-mc.com/yoyaku/login                                                                                                    |  |
| 12 | 予約システム | PCとスマフォの推奨環境を知りたい。                            | 利用可能なブラウザは以下になります。Chrome、Safari、Microsoft Edge、Firefox                                                                                                    |  |
| 13 | 予約システム | 夜でも申込できますか。                                   | 予約システムは、24時間利用可能です。※障害時、メンテナンス時を除く                                                                                                    |  |
| 14 | 予約システム | 予約申込サイトからの各種メールが届きません。                        | 送信元メールアドレスのドメイン「info-rs@kenshin-support.com」「@hugp.com」<br>の許可設定をお願い致します。<br>docomo,au,softbankなどご利用の場合、許可が必要なドメインに上記ドメインの受信<br>許可設定が必要となります。キャリアメール設定が難しい場合はgmailなどのご利用<br>をお願いいたします。                          |  |
| 15 | 予約申込   | 健診コースと可能なオプションを知りたい。                          | 医療機関によっては、定期健診以外にオプションとして自費で婦人科を同時予約する<br>ことが可能です。リクルート健康保険組合様補助の婦人科健診とは別になりますので<br>ご注意ください。リクルート健康保険組合様の補助を利用して婦人科健診をご受診し<br>たい場合には、健康保険組合様からの案内にしたがってください。<br>詳細は予約システムのトップ画面「マニュアル・よくあるお問い合わせ」でご確認く<br>ださい。  |  |
| 16 | 予約申込   | 直接、健診機関に電話などで予約申込できますか。                       | できません。予約システムからお申込みください。                                                                                                    |  |
| 17 | 予約申込   | 直接、健診機関に予約を取ってしまったのですが、どうしたらよ<br>いですか。        | お手数をおかけしますが、予約システムに同じ内容で申し込みをお願いします。その<br>際、必ずコメントに既にご予約済である旨の記載をお願いいたします。                                                                                                    |  |
| 18 | 予約申込   | 予約をしてから予約確定するまでどのくらい時間がかかります<br>か。            | 7営業日を目安に健診機関から回答の連絡がメールで届きます。<br>ご希望日でお取りできなかった連絡があった場合は、健診機関あるいは受診希望日を<br>変更の上、再度予約システムから予約をお願いします。                                                                                                    |  |
| 19 | 予約申込   | 希望日に受診できますか。                                  | 予約システムからの申し込みの場合、第3希望日迄で選択ができます。予約確定のご<br>連絡が届くまでは受診日は確定ではありません。受診日の決定は、後日届くメールに<br>てご確認ください。なお、健診機関の都合等で選択した希望日に添えない場合があり<br>ます。                                                                               |  |
| 20 | 予約申込   | 希望日が1つしかないのですが第2、第3希望日で同じ日を選べま<br>せん。         | 必ず第1、第2、第3希望日まで別々の日付を選択してください。第1希望日のみ、第<br>1、第2希望のみの選択はできません。希望日が少ない場合予約が取れない可能性が高<br>いため、ご理解のほどよろしくお願いいたします。<br>※予約確定のご連絡が届くまでは受診日は確定ではありません。受診日の決定は、後<br>日届くメールにてご確認ください。なお、健診機関の都合等で選択した希望日に添え<br>ない場合があります。 |  |

| ◆ よくあるお問合せ ◆ |               |                                        |                                                                                                    |  |  |
|--------------|---------------|----------------------------------------|----------------------------------------------------------------------------------------------------|--|--|
| NO           | 項目            | 質問                                     | 回答                                                                                                    |  |  |
| 21           | 予約申込          | 受付時間は指定できますか。                          | 当日の混乱を避けるため受付時間を予め健診機関で指定していますので、ご了承お願<br>いします。<br>【予約未確定の方】ご希望がある場合には予約の際、コメントに希望をご記載くださ<br>い。ただし、受付時間を指定することにより予約が取りづらくなる可能性がございま<br>す。<br>【予約確定済の方】指定時間の都合が悪い場合は事前に健診機関にご連絡ください。<br>システム上の処理は不要となります。調整の結果日付が変更になった場合は、お手数<br>ですが予約システムから変更手続きをお願いいたします。 |  |  |
| 22           | 予約申込          | 「予約ができませんでした」と連絡がきたが、どうすればいいで<br>すか。   | 健診機関あるいは受診希望日を変更の上、再度予約システムから予約をお願いたしま<br>す。                                                                                                    |  |  |
| 23           | 予約変更<br>キャンセル | 予約変更・キャンセルはいつ迄できますか。                   | 予約日の3日前~当日の場合は直接、健診機関およびH.U.ウェルネス健康診断予約セ<br>ンターにご連絡をお願いいたします。それ以外に関しては予約システムでのご変更、<br>キャンセルをお願いいたします。                                                                                                    |  |  |
| 24           | 予約変更<br>キャンセル | キャンセル方法(手順)を教えてほしい                     | 「予約状況確認・変更・取り消し」画面から変更申請が可能です。                                                                                                    |  |  |
| 25           | 予約変更<br>キャンセル | キャンセル後再度予約はできますか。                      | 予約期限内であれば、再予約は可能です。予約システムにて予約申込をお願いしま<br>す。                                                                                                    |  |  |
| 26           | 予約変更<br>キャンセル | 変更・キャンセルを健診機関へ直接連絡してもいいですか。            | 予約システムでのご変更、キャンセルをお願いいたします。ただし予約日の3日前〜<br>当日の場合は直接、健診機関およびH.U.ウェルネス健康診断予約センターにご連絡を<br>お願いいたします。                                                                                                    |  |  |
| 27           | 予約変更<br>キャンセル | 予約確定後に、検査内容を変更したい。                     | 「予約状況確認・変更・取り消し」画面から変更申請が可能です。                                                                                                    |  |  |
| 28           | 予約(制度)        | 健診機関オリジナルの検査(コース・オプション)を追加した<br>い。     | 婦人科検診以外は予約システムに掲載しておりませんので、予約時にコメントに希望<br>を記載していただくか、直接予約されている健診機関に連絡していただき、希望のオ<br>プション項目を追加で予約してください。なお、費用は全額自己負担となり、当日窓<br>口支払いとなります。                                                                                                    |  |  |
| 29           | 予約(制度)        | 受診期間中に受診コースの区分が変わりました。                 | 2025年5月以降、区分が変わる場合もありますが、2025年5月1日時点で確定した情報<br>(対象のコース)にて実施をお願いします。                                                                                                    |  |  |
| 30           | 予約(制度)        | 婦人科検診をリクルート健康保険組合の補助で受診したい。            | 予約システムからのご予約はリクルートスタッフィング社との契約で定期健康診断に<br>オプションとして婦人科を受診可能にしております。リクルート健康保険組合の補助<br>金を受けてのご受診は、健保HPでご案内・お申込みを実施しておりますので、ご確認<br>ください。                                                                                                    |  |  |
| 31           | オプション         | 婦人科検診の自己負担金額を確認したいのですが、どうすればよ<br>いですか。 | 予約システムの「予約状況変更・取消」から確認ができます。                                                                                                    |  |  |
| 32           | 医療機関          | 医療機関の検索はできますか。<br>希望する医療機関が候補に出てこない。   | 医療機関名や地域にてご希望の医療機関を検索できます。                                                                                                    |  |  |
| 33           | 医療機関          | 一覧にない健診機関で受診したいのですが、予約できますか。           | 受けることはできません。                                                                                                    |  |  |
| 34           | 医療機関          | 電子マネー、クレジット決済はできますでしょうか。               | 健診機関へ直接ご連絡、ご確認ください。                                                                                                    |  |  |
| 35           | 医療機関          | 持病があるのですが、受診してもいいのでしょうか。               | 直接医療機関へお問い合わせください。                                                                                                    |  |  |
| 36           | 医療機関          | 食事制限はありますか。                            | 当日は朝から絶食となります。コップ1杯程度の水でしたら摂取可能です。<br>また、健診を受診するまでは禁煙となります。<br>健康診断を午後に受診される場合には、受診時間の6時間以上前から絶食をお願いし<br>ます。                                                                                                    |  |  |
| 37           | 医療機関          | 受診表・検査キットが届かない、紛失した。                   | 直接医療機関へお問い合わせください。                                                                                                    |  |  |
| 38           | 医療機関          | 駐車場はありますか。                             | 直接医療機関へお問い合わせください。                                                                                                    |  |  |
| 39           | 医療機関          | 健診結果表が届かないのですが。                        | 直接医療機関へお問い合わせください。                                                                                                    |  |  |

### 【お問い合わせ】H.U.ウェルネス健康診断予約センター

info-rs@kenshin-support.com 03-6895-3796

受付時間:平日9:00~17:30(※土日祝日、年末年始はお休み)

### ■リクルートスタッフィング様 健診コース一覧表

| 健診項目    |                        |                  | コース区分      |            |            |
|---------|------------------------|------------------|------------|------------|------------|
| 検査内容    |                        |                  |            | 一般B        | 成人C        |
|         |                        |                  |            |            | 成人C(特定)    |
|         | 内科診察                   |                  | $\bigcirc$ | $\bigcirc$ | 0          |
|         | 問診                     |                  | $\bigcirc$ | $\bigcirc$ | 0          |
|         | 身体計測                   | 身長               | $\bigcirc$ | $\bigcirc$ | $\bigcirc$ |
|         |                        | 体重               | $\bigcirc$ | $\bigcirc$ | $\bigcirc$ |
|         |                        | 腹囲               | -          | -          | $\bigcirc$ |
| 1 甘 +   | 視力検査                   |                  | $\bigcirc$ | $\bigcirc$ | $\bigcirc$ |
| 1. 奉平項日 | 聴力検査                   | 1000H z • 4000Hz | $\bigcirc$ | $\bigcirc$ | $\bigcirc$ |
|         | 胸部X線検査                 |                  | $\bigcirc$ | $\bigcirc$ | $\bigcirc$ |
|         | 血圧測定                   |                  | $\bigcirc$ | $\bigcirc$ | $\bigcirc$ |
|         | 尿検査                    | 尿蛋白              | $\bigcirc$ | $\bigcirc$ | $\bigcirc$ |
|         |                        | 尿糖               | 0          | 0          | $\bigcirc$ |
|         | 心電図検査(安静時12誘導)         |                  | $\bigcirc$ | $\bigcirc$ | 0          |
|         |                        | HDL-コレステロール      | $\bigcirc$ | $\bigcirc$ | $\bigcirc$ |
|         | 血中脂質検査                 | LDL-コレステロール      | $\bigcirc$ | $\bigcirc$ | 0          |
|         |                        | 中性脂肪             | $\bigcirc$ | $\bigcirc$ | $\bigcirc$ |
|         | 肝機能検査                  | GOT              | $\bigcirc$ | $\bigcirc$ | 0          |
|         |                        | GPT              | $\bigcirc$ | $\bigcirc$ | 0          |
|         |                        | γ-GTP            | $\bigcirc$ | $\bigcirc$ | $\bigcirc$ |
| ?☆☆☆□   | 取继出长本                  | 尿素窒素             | 0          | 0          | $\bigcirc$ |
| 2.抹皿項日  | 月饭肥快直                  | クレアチニン           | $\bigcirc$ | $\bigcirc$ | $\bigcirc$ |
|         | 痛風検査(尿酸)               |                  | $\bigcirc$ | $\bigcirc$ | 0          |
|         |                        | 白血球              | $\bigcirc$ | 0          | 0          |
|         | 分而拎木                   | 赤血球              | $\bigcirc$ | $\bigcirc$ | 0          |
|         | 員皿快宜                   | ヘモグロビン           | $\bigcirc$ | $\bigcirc$ | 0          |
|         |                        | ヘマトクリット          | $\bigcirc$ | $\bigcirc$ | 0          |
|         | 血糖検査【 <b>空腹時または随時】</b> |                  | $\bigcirc$ | $\bigcirc$ | $\bigcirc$ |
|         | 子宮がん検診                 |                  | 任意         | 任意         | 任意         |
| オプション検査 | 乳腺エコー                  |                  | 任意         | 任意         | 任意         |
|         | マンモグラフィ                |                  | 任意         | 任意         | 任意         |

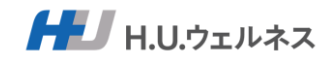